Hilfe zum Runterladen der erworbenen Dateien www.reli-shop.de

1. Mit den persönlichen Zugangsdaten anmelden:

|                                                                                                    | Zur Kasse   Ihr Konta   Ann                                                                                                    | neiden      |
|----------------------------------------------------------------------------------------------------|----------------------------------------------------------------------------------------------------|-------------|
| schule & Gemeinde                                                                                                    | Suchbegilffeingebien Q O Artikel                                                                                                    | <del></del> |
| MATERIAL-PAKETE THEMEN-MAPPEN +                                                                                                    | EINZELMATERIAL + KOSTENLOS +                                                                                                    |             |
| WILLKOMMEN                                                                                                    |                                                                                                    |             |
| Schön, dass Sie sich für dieses Angebot Interessie                                                                                                    | iren.                                                                                                    |             |
| In diesem Online-Material-Laden können Sie i<br>OHP-Folien und anderes für ihren Unterricht<br>Mit dem Kouf der Unterrichtsmaterialien erwer<br>um alle Medien auch im Klassensatz nutzen zu<br>Dabei können Sie wählen, ob Sie umfangreich<br>oder nur einzeine Unterlagen erwerben wollen<br>ren eigenen Material-Poot zusammenstellen.<br>Die meisten Artikel sind als Download verfügb<br>schluss des Bezahlvorganges heruntergelader | Arbeitsblätter, Kopiervorlagen,<br>In Schule und Gemeinde erwerben.<br>ben Sie zugleich die Kopiertizenzen,<br>u konnen (siehe AGB).<br>Re Material-Pakete, Themen-Mappen<br>n. Problemlos konnen Sie sich so Ih-<br>bar und können sofort nach Ab-<br>n werden. |             |
| Viel Freude beim Aussuchen                                                                                                    |                                                                                                    |             |
| Ihr Material-Baukasten                                                                                                    |                                                                                                    |             |
|                                                                                                    |                                                                                                    |             |
|                                                                                                    |                                                                                                    |             |
|                                                                                                    |                                                                                                    |             |
| Anmelden                                                                                                    | ×                                                                                                    |             |
|                                                                                                    | Donand 1                                                                                                    |             |

| The second                                                                                                    | Anmelden                                                                                                    |   |
|----------------------------------------------------------------------------------------------------|----------------------------------------------------------------------------------------------------|---|
| Babyla S Com                                                                                                    | E-Mail-Adresse*                                                                                                    |   |
|                                                                                                    | Passwort*                                                                                                    |   |
| MATERIAD PARTE                                                                                                    |                                                                                                    |   |
| WILLKOMME                                                                                                    | * notwendige Informationen                                                                                                    |   |
| Schiller, dass Sie sich für s                                                                                                    | Sch möchte ein Kundenkonto erstellen.                                                                                                    |   |
| um alle Hedies auch<br>Detet jeneven für viel<br>oder nur einzelne He<br>men eigenen Marman<br>Die methoe Artiket ve<br>schlichs nes kenetitive<br>schlichs nes kenetitive | In Statistical Particle States (Setting) In Statistical Particle States (Setting) In Statistical Particle States (Setting) Particle States (Setting) Parity (Setting) </th <th></th> |   |
| Ite Material Seukessen                                                                                                    |                                                                                                    |   |
|                                                                                                    |                                                                                                    |   |
| (1)                                                                                                    |                                                                                                    |   |
|                                                                                                    |                                                                                                    | 2 |

## 2. In Ihrem Account auf "Übersicht Ihrer Downloads" klicken

| reli-she           | op)                             | Suchbe                                            | griff singi       | iben        | <b>Q</b>                                  | ikel 💮   |
|--------------------|---------------------------------|---------------------------------------------------|-------------------|-------------|-------------------------------------------|----------|
| Schule & Gemein    |                                 |                                                   |                   |             |                                           |          |
| MATERIAL PARTY THE | MEN-MAPPEN - EIN                | KZELMATERIAL -                                    | - KOS             | TENLOS -    |                                           |          |
|                    | Ihre perso                      | önliche S                                         | eite              |             |                                           |          |
| Material-Pakete    | Ihre persönlic<br>Kundendaten b | hen Einstellt                                     | ungen<br>ressbuch |             |                                           |          |
| Themen-Mappen      |                                 |                                                   |                   |             |                                           |          |
| Einzelmaterial     | Ihre letzten B                  | Ihre letzten Bestellungen & Ihre Downloadprodukte |                   |             |                                           |          |
|                    | Bestellnummer                   | Bestelldatum                                      | Artikel           | Gesamtsumme | Bestellstatus                             | Anzeigen |
| Kostenios          | 7497                            | 13.05.2017                                        | 1                 | EUR 1,30    | abgeschlossen - Artikel<br>freigeschaltet | 0        |
| SCHON GESEHEN?     | 155                             | 02 (2011                                          | 33                | EUR 50,50   | abgeschlossen - Artikel<br>freigeschaltet | 0        |
|                    | and the second second           |                                                   | 0                 |             |                                           |          |

3. Datei auswählen und auf "Datei laden" klicken

| Schule & Gemei                                               | Suzhbegilff eingebeit Q 0. Artiket 🖨                                     |  |  |  |
|--------------------------------------------------------------|--------------------------------------------------------------------------|--|--|--|
| MATERIAL-PAKETE THEMEN-MAPPEN - EINZELMATERIAL - KOSTENLOS - |                                                                          |  |  |  |
| 🕸 / The Konto / This De                                      | www.toadprodukte                                                         |  |  |  |
| KATEGORIEN                                                   | Ihre Downloads                                                           |  |  |  |
| Material-Pakete                                              | BESTELLNUMMER: 7497                                                      |  |  |  |
| Themen-Mappen                                                | Bestellstatus: abgeschlossen – Artikel freigeschaltet                    |  |  |  |
| Einzelmaterial                                               | Commensappe - Armut- (0.64 MB)     Downloads freigegeben bis: 12.06.2017 |  |  |  |
| Kostenios                                                    | Mögliche Downlauds: 3                                                    |  |  |  |
| SCHON GESEHEN?                                               |                                                                          |  |  |  |
|                                                              | BESTELLNUMMER: 155                                                       |  |  |  |
|                                                              | Construction and add of 17 MS                                            |  |  |  |

4. Speicherort bestimmen – Datei runterladen

5. Zip-Dateien müssen nun vor dem Gebrauch noch "entzippt" (entkomprimiert werden): Unter Windows z.B. mit Rechtsklick auf die Datei "Alle extrahieren" wählen. Im Netz gibt es dafür auch kostenlose Programme, z.B. hier: <u>http://www.peazip.org/</u>